## **10 шагов** поставщика (подрядчика, исполнителя) для участия в конкурентных закупках

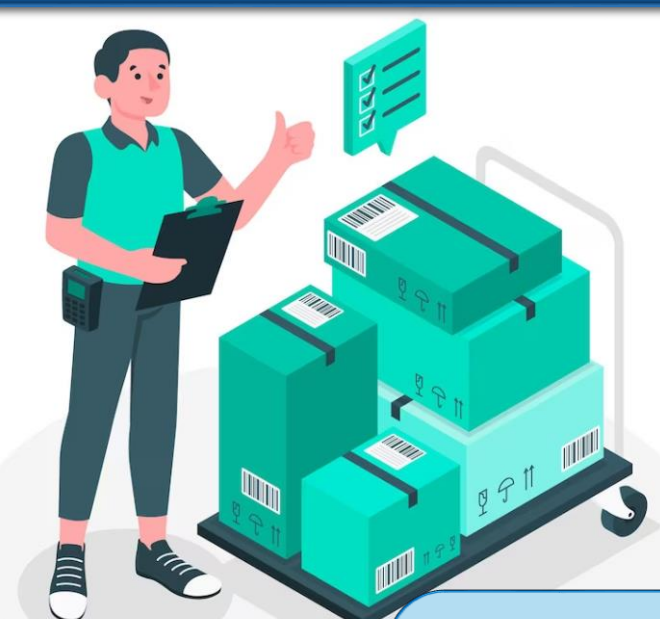

Контрактная система в сфере закупок направлена на создание равных условий для обеспечения конкуренции между участниками закупок

**Любое заинтересованное лицо** имеет возможность в соответствии с законодательством Российской Федерации и иными нормативными правовыми актами о контрактной системе в сфере закупок стать поставщиком (подрядчиком, исполнителем) (далее – поставщик)

В соответствии со ст. 3 Федерального закона № 44-ФЗ **участником закупки может быть** любое юридическое лицо независимо от его организационно-правовой формы, формы собственности, места нахождения и места происхождения капитала или любое физическое лицо, в том числе зарегистрированное в качестве ИП (**за исключением**: офшорных компаний (приказ Минфина России от 26.05.2022 № 83н) и юридического лица, являющегося иностранным агентом (Федеральный закон № 255-ФЗ))

## Шаг 1.

## Получение усиленной квалифицированной электронной подписи (ЭП)

Ключи ЭП создаются и выдаются удостоверяющими центрами, получившими аккредитацию на соответствие требованиям Федерального закона от 06.04.2011 № 63-ФЗ «Об электронной подписи»

ЭП используется на всех этапах участия в электронных процедурах, начиная с момента регистрации в ЕИС и заканчивая подписанием документов о приемке

(с 01.01.2022 при проведении электронных процедур формирование и подписание документов о приемке осуществляется только в электронной форме с использованием ЕИС) В удостоверяющий центр необходимо представить пакет документов:

#### Документы для физлиц:

- паспорт
- СНИЛС
- ИНН

#### Документы для ИП:

- паспорт
- СНИЛС
- ИНН
- ОГРН записи о госрегистрации физ.лица в качестве ИП

#### Документы для юрлиц:

- паспорт представителя юр.лица, имеющего право действовать от имени организации
- ОГРН юр. лица
- документ, подтверждающий право действовать от имени организации

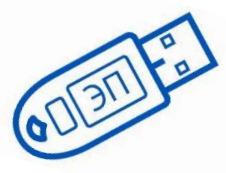

#### Шаг 2.

#### Зарегистрироваться в Едином реестре участников закупок (ЕРУЗ)

Подавать заявки на участие в закупках вправе только те, кто прошел регистрацию в ЕИС и ЕРУЗ, а также аккредитацию на электронной площадке (ч.5 ст. 24.2 Федерального закона № 44-ФЗ, правила регистрации установлены постановлением Правительства РФ от 27.01.2022 № 60)

# Регистрация

**Телефоны горячей** линии: 8 (495) 811-03-33, 8 (800) 333-81-11. **Адрес электронной** почты: help-

eruz@zakupki.gov.ru.

#### Как зарегистрироваться в ЕИС и ЕРУЗ?

- 1. Зайдите в личный кабинет участника закупок в ЕИС (система направит на аутентификацию в ЕСИА Госуслуги)
- 2. Зайдите в свой профиль на Госуслугах (если пользователь не найден, отобразится окно регистрации нового участника в ЕИС)
- 3. Выберите тип участника (физическое лицо, юридическое или ИП)
- 4. Подтвердите действия в ЕИС
- 5. Заполните данные (адрес, ИНН, КПП, ОГРН, ОКВЭД, паспортные данные)
- 6. Дождитесь окончания проверки сведений

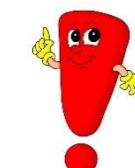

Регистрация и аккредитация участников закупок осуществляется бесплатно

## Шаг 3.

#### Пройти аккредитацию на электронных площадках

Перечень операторов электронных площадок, утвержденный РП РФ от 12.07.2018 № 1447-р

1. АО «Агентство по государственному заказу Республики Татарстан»

- 2. АО «Единая электронная торговая площадка»
- 3. АО «Российский аукционный дом»
- 4. АО «ТЭК Торг»
- 5. АО «Электронные торговые системы»

6. ЗАО «Сбербанк - Автоматизированная система торгов»

7. 000 «РТС – тендер»

8. ООО «Электронная торговая площадка ГПБ»

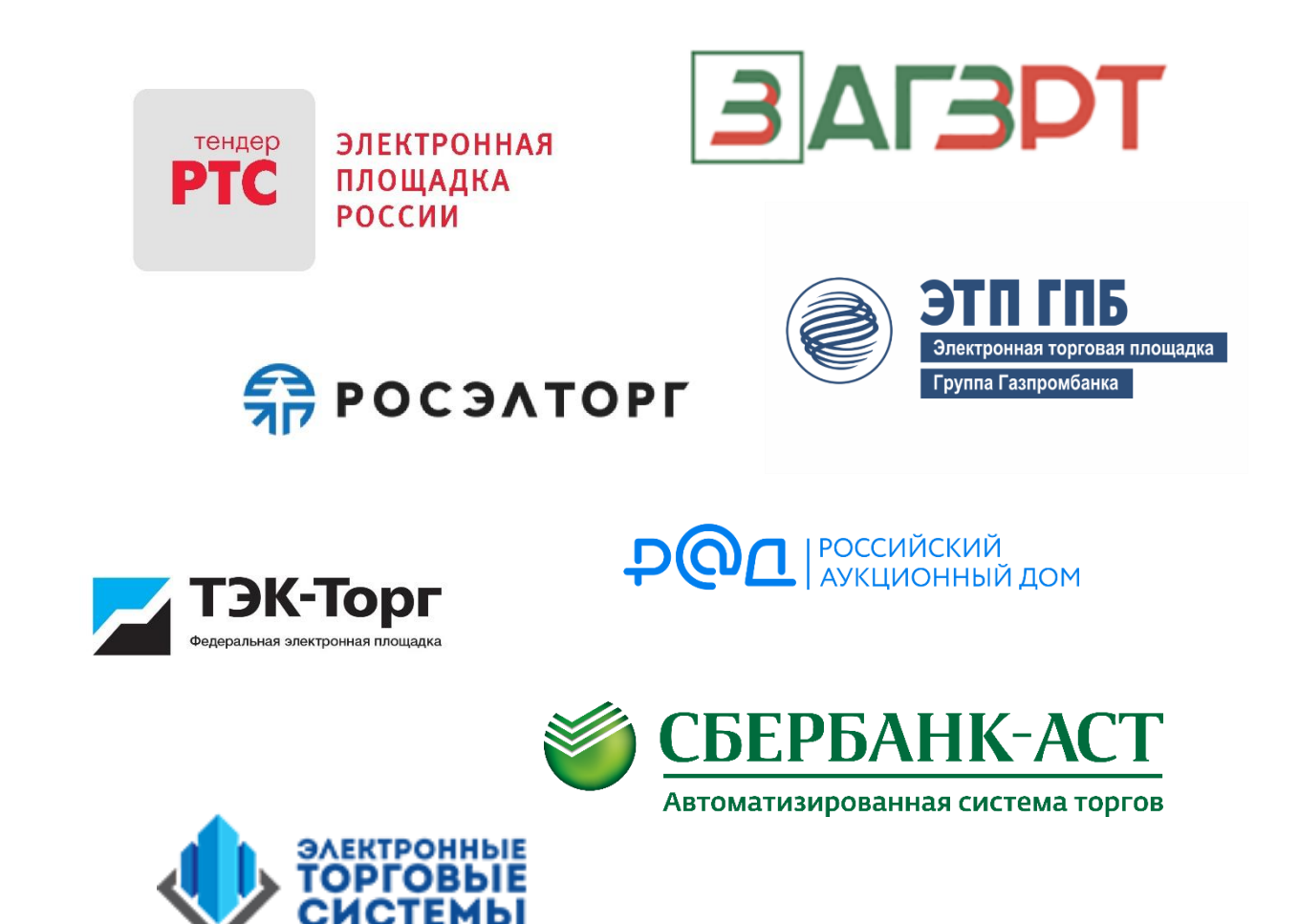

#### Шаг 4.

# Открыть специальный счет для внесения обеспечения заявок в одном из банков, перечень которых устанавливается Правительством РФ

\* в случае предоставления обеспечения в виде денежных средств

Открыть спецсчет можно только в одном из банков правительственного перечня. Счета в других банках для обеспечения заявок не подойдут. **Перечень банков утвержден** РП РФ от 13.07.2018 № 1451-р

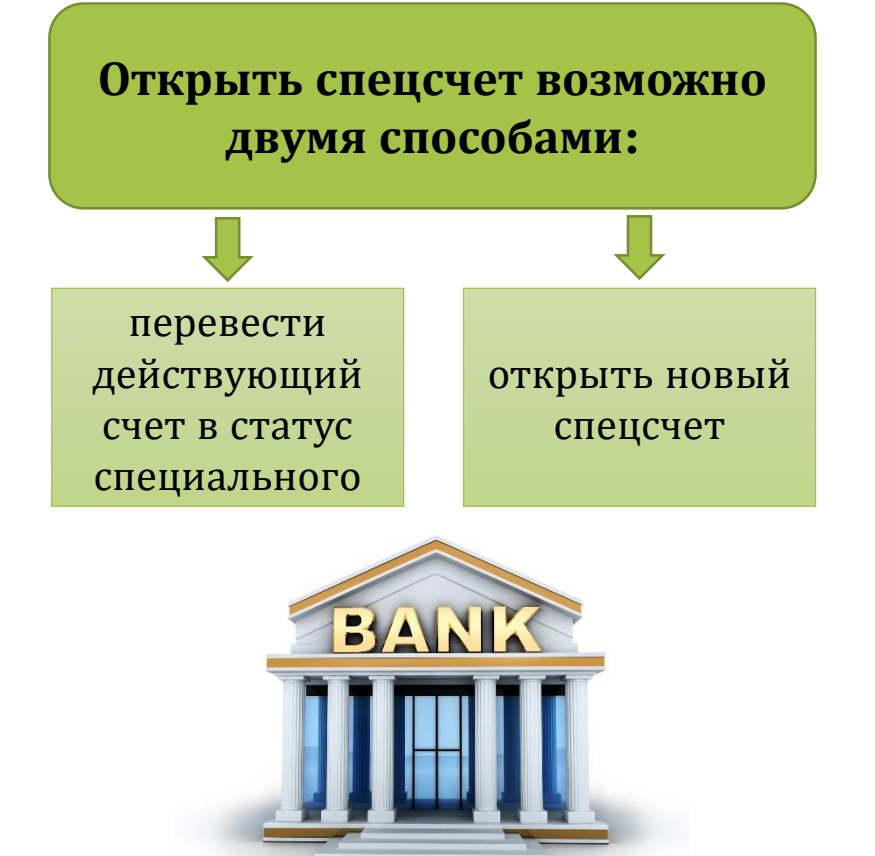

| 1. ПАО «Сбербанк России»       15.Российский национальный         2. Банк ВТБ (ПАО)       коммерческий банк (ПАО)         3. «Газпромбанк» (АО)       16.АО «ОТП Банк»         4. АО «Российский       17.АО «ЮниКредит Банк»         5. АО «АЛЬФА-БАНК»       18.АО «Тинькофф Банк»         5. АО «АЛЬФА-БАНК»       19.«АК БАРС» (ПАО)         6. «Московский кредитный банк» (ПАО)       20.Акционерный Коммерческий Банк         7. ПАО Банк «Финансовая Корпорация<br>Открытие»       «НОВИКОМБАНК» (АО)         8. АО «Райффайзенбанк»       21.АО «Банк ДОМ.РФ»         8. АО «Райффайзенбанк»       22.Государственный Российский         9. ПАО РОСБАНК       специализированный Российский         10.АО «Всероссийский банк развития<br>регионов»       экспортно-импортный банк (АО) |
|----------------------------------------------------------------------------------------------------|
| <ul> <li>2. Банк ВТБ (ПАО)</li> <li>коммерческий банк (ПАО)</li> <li>3. «Газпромбанк» (АО)</li> <li>4. АО «Российский</li> <li>Сельскохозяйственный банк»</li> <li>КАО «Тинькофф Банк»</li> <li>КАО «АЛЬФА-БАНК»</li> <li>19.«АК БАРС» (ПАО)</li> <li>6. «Московский кредитный банк» (ПАО)</li> <li>20.Акционерный Коммерческий Банк</li> <li>7. ПАО Банк «Финансовая Корпорация<br/>Открытие»</li> <li>8. АО «Райффайзенбанк»</li> <li>9. ПАО РОСБАНК</li> <li>9. ПАО РОСБАНК</li> <li>10.АО «Всероссийский банк развития<br/>регионов»</li> <li>23.ПАО «МТС-Банк»</li> </ul>                                                                                                    |
| 3. «Газпромбанк» (АО)       16.АО «ОТП Банк»         4. АО «Российский       17.АО «ЮниКредит Банк»         6. «Российский банк»       18.АО «Тинькофф Банк»         5. АО «АЛЬФА-БАНК»       19.«АК БАРС» (ПАО)         6. «Московский кредитный банк» (ПАО)       20.Акционерный Коммерческий Банк         7. ПАО Банк «Финансовая Корпорация<br>Открытие»       «НОВИКОМБАНК» (АО)         8. АО «Райффайзенбанк»       21.АО «Банк ДОМ.РФ»         9. ПАО РОСБАНК       специализированный Российский         10.АО «Всероссийский банк развития<br>регионов»       экспортно-импортный банк (АО)                                                                                                    |
| 4. АО «Российский       17.АО «ЮниКредит Банк»         Сельскохозяйственный банк»       18.АО «Тинькофф Банк»         5. АО «АЛЬФА-БАНК»       19.«АК БАРС» (ПАО)         6. «Московский кредитный банк» (ПАО)       20.Акционерный Коммерческий Банк         7. ПАО Банк «Финансовая Корпорация<br>Открытие»       «НОВИКОМБАНК» (АО)         8. АО «Райффайзенбанк»       21.АО «Банк ДОМ.РФ»         9. ПАО РОСБАНК       специализированный Российский         10.АО «Всероссийский банк развития<br>регионов»       экспортно-импортный банк (АО)                                                                                                    |
| Сельскохозяйственный банк»18.АО «Тинькофф Банк»5. АО «АЛЬФА-БАНК»19.«АК БАРС» (ПАО)6. «Московский кредитный банк» (ПАО)20.Акционерный Коммерческий Банк7. ПАО Банк «Финансовая Корпорация<br>Открытие»«НОВИКОМБАНК» (АО)8. АО «Райффайзенбанк»21.АО «Банк ДОМ.РФ»9. ПАО РОСБАНКспециализированный Российский10.АО «Всероссийский банк развития<br>регионов»экспортно-импортный банк (АО)                                                                                                    |
| <ul> <li>5. АО «АЛЬФА-БАНК»</li> <li>6. «Московский кредитный банк» (ПАО)</li> <li>7. ПАО Банк «Финансовая Корпорация<br/>Открытие»</li> <li>8. АО «Райффайзенбанк»</li> <li>9. ПАО РОСБАНК</li> <li>9. ПАО РОСБАНК</li> <li>10.АО «Всероссийский банк развития<br/>регионов»</li> <li>19. «АК БАРС» (ПАО)</li> <li>20. Акционерный Коммерческий Банк<br/>«НОВИКОМБАНК» (АО)</li> <li>21. АО «Банк ДОМ.РФ»</li> <li>22. Государственный</li> <li>экспортно-импортный банк (АО)</li> <li>23. ПАО «МТС-Банк»</li> </ul>                                                                                                    |
| <ul> <li>6. «Московский кредитный банк» (ПАО)</li> <li>7. ПАО Банк «Финансовая Корпорация<br/>Открытие»</li> <li>8. АО «Райффайзенбанк»</li> <li>9. ПАО РОСБАНК</li> <li>10.АО «Всероссийский банк развития<br/>регионов»</li> <li>20.Акционерный Коммерческий Банк<br/>«НОВИКОМБАНК» (АО)</li> <li>21.АО «Банк ДОМ.РФ»</li> <li>22.Государственный</li> <li>экспортно-импортный банк (АО)</li> <li>23.ПАО «МТС-Банк»</li> </ul>                                                                                                    |
| <ul> <li>7. ПАО Банк «Финансовая Корпорация<br/>Открытие»</li> <li>8. АО «Райффайзенбанк»</li> <li>9. ПАО РОСБАНК</li> <li>10.АО «Всероссийский банк развития<br/>регионов»</li> <li>«НОВИКОМБАНК» (АО)</li> <li>21.АО «Банк ДОМ.РФ»</li> <li>22.Государственный<br/>специализированный Российский<br/>экспортно-импортный банк (АО)</li> <li>23.ПАО «МТС-Банк»</li> </ul>                                                                                                    |
| Открытие»21.АО «Банк ДОМ.РФ»8. АО «Райффайзенбанк»22.Государственный9. ПАО РОСБАНКспециализированный Российский10.АО «Всероссийский банк развития<br>регионов»экспортно-импортный банк (АО)23.ПАО «МТС-Банк»                                                                                                    |
| 8. АО «Райффайзенбанк»       22.Государственный         9. ПАО РОСБАНК       специализированный Российский         10.АО «Всероссийский банк развития регионов»       экспортно-импортный банк (АО)         23.ПАО «МТС-Банк»                                                                                                    |
| 9. ПАО РОСБАНК       специализированный Российский         10.АО «Всероссийский банк развития регионов»       экспортно-импортный банк (АО)         23.ПАО «МТС-Банк»                                                                                                    |
| 10.АО «Всероссийский банк развития<br>регионов»экспортно-импортный банк (АО)<br>23.ПАО «МТС-Банк»                                                                                                    |
| регионов» 23.ПАО «МТС-Банк»                                                                                                    |
| -                                                                                                    |
| 11.ПАО «Промсвязьбанк» 24.АО «БМ-Банк»                                                                                                    |
| 12.АО «Акционерный Банк «РОССИЯ»                                                                                                    |
| 13.ПАО БАНК «САНКТ-ПЕТЕРБУРГ»                                                                                                    |
| 14.ПАО «Совкомбанк» * актуально на декабрь 2023 го,                                                                                                    |

#### Шаг 5.

#### Найти закупочную процедуру на электронных площадках или через Единую информационную систему в сфере закупок (ЕИС)

Найти информацию о закупках, которые будут объявлены в текущем или последующих годах, можно в плане-графике заказчика

Найдите закупку в ЕИС или на сайтах электронных площадок

- поиск возможно осуществлять самостоятельно в ЕИС по наименованию предмета закупки с применением фильтров (по ОКПД2, местоположению заказчика, НМЦК и т.д.)
   (либо с использованием агрегаторов закупок - особых поисковых систем, которые просматривают и отбирают по заданным критериям интересующие закупки)
  - принять участие можно только в закупках, которые находятся на этапе «Подача заявок»

Проанализируйте план-график

ознакомьтесь с информацией

 озакупках, которые будет
 проводить конкретный
 заказчик в текущем
 и следующем году.
 Это поможет подготовиться
 к закупке еще до ее объявления

#### Шаг 6.

#### Изучить извещение и требования к участникам закупки

Это поможет избежать отклонения или ненадлежащего исполнения контракта впоследствии

#### Обратите внимание на:

- объект закупки;
- количество/объем товара (работ, услуг)
- сроки исполнения обязательств по контракту
- условиях поставки товара (выполнения работ, оказания услуг)
- требования к участникам закупки
- наличие обеспечения заявки, обеспечения исполнения контракта и обеспечения гарантийных обязательств
- предстоящие расходы (включая материальные, финансовые, временные)

Вы вправе направить запрос разъяснений, если заказчик составил извещение или приложения к нему с ошибками или нарушениями. Это позволит заказчику своевременно внести изменения в условия закупки.

Направить запрос разъяснений можно только при участии в конкурентных закупках (кроме запроса котировок).

Срок подачи запроса разъяснений – не позднее чем за 3 календарных дня до окончания срока подачи заявок. На поступивший запрос заказчик ответит в течение 2 календарных дней.

### Шаг 7.

# Подготовить и направить оператору электронной площадки комплект документов и заявку на участие в закупке

Используйте инструкцию по заполнению заявки и форму, предложенную заказчиком (при наличии). Это поможет составить заявку правильно и избежать отклонения

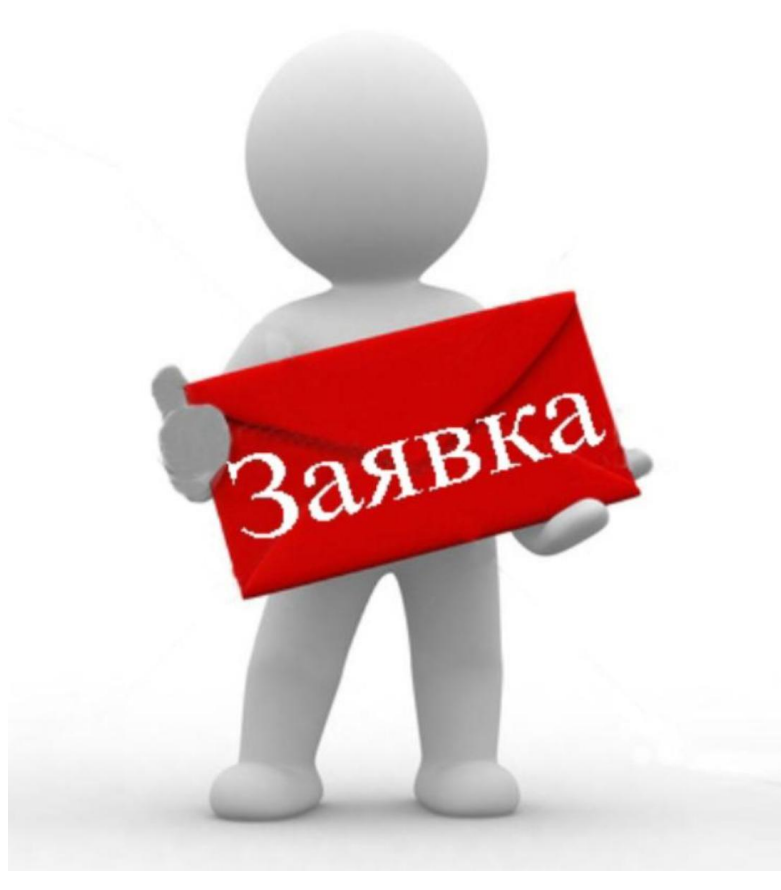

Подготовьте обеспечение заявки, если оно предусмотрено в закупке (денежными средствами – Шаг 4 или в виде независимой гарантии – в соответствии с ПП РФ от 08.11.2013 № 1005)

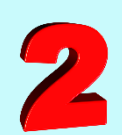

Убедитесь, что в заявке указали всю обязательную информацию и приложили требуемые документы.

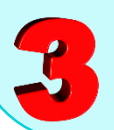

Направьте заявку на участие в закупке до истечения срока подачи заявок

с 01.10.2023 часть сведений для заявки формируется автоматически в структурированном виде

#### Шаг 8.

# Предоставить обеспечение исполнения контракта заказчику (в случае установления такого обеспечения в извещении)

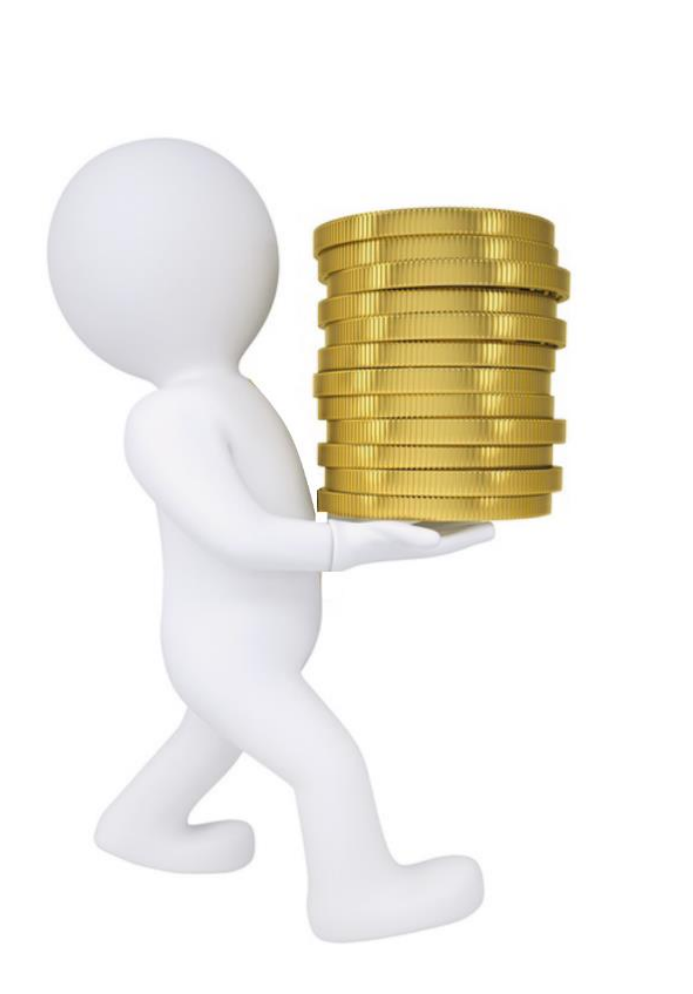

в случае признания участника закупки победителем

Требования и размер обеспечения контракта заказчик указывает в извещении и проекте контракта.

СМП и СОНО вправе вместо обеспечения исполнения контракта предоставить информацию об исполненных контрактах по правилам части 8.1 статьи 96 Федерального закона № 44-ФЗ \* если было установлено преимущество в соответствии с п. 1 ч. 1 ст. 30 Федерального закона № 44-ФЗ

#### Шаг 9. Заключить контракт

в электронной форме посредством электронной площадки в порядке, установленном в статье 51 Федерального закона от 05.04.2013 № 44-ФЗ

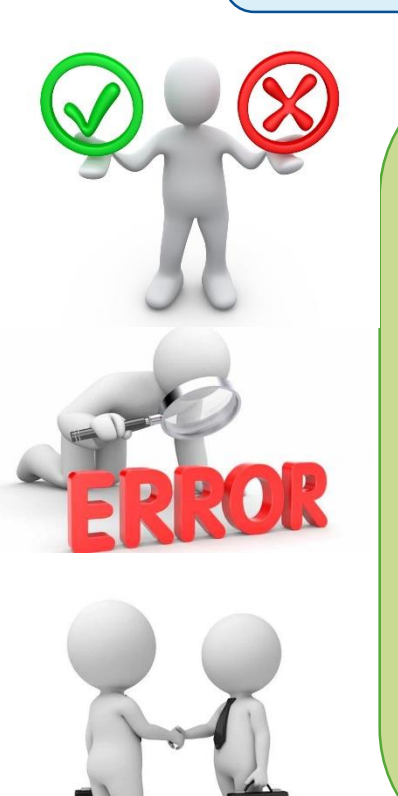

**Проверьте проект контракта**, который заказчик направил вам на подпись.

Если обнаружите ошибки – сформируйте протокол разногласий (кроме запроса котировок)

Если проект контракта составлен правильно, подпишите его в сроки, предусмотренные для конкретного способа закупки

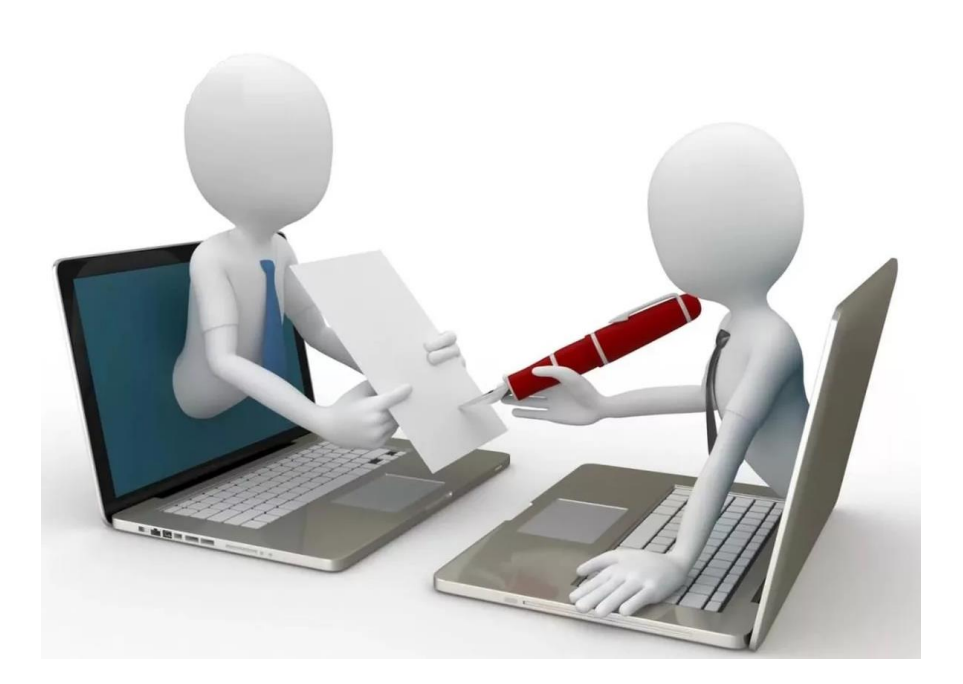

#### Шаг 10.

#### Исполнить обязательства по контракту

Соблюдайте условия контракта За нарушение условий заказчик начислит неустойку. Также ненадлежащее исполнение контракта является причиной для одностороннего расторжения и направления сведений в РНП

РЕЕСТР НЕДОБРОСОВЕСТНЫХ ПОСТАВЩИКОВ

Измените условия контракта

Предложите заказчику внести изменения в контракт, если исполнить его на прежних условиях невозможно. Существенные условия контракта можно изменить только по основаниям, предусмотренным в Федеральном законе № 44-ФЗ и подзаконных актах

Предоставьте обеспечение гарантийных обязательств Если такое требование предусмотрено в извещении и контракте. Обеспечение можно предоставить **денежными средствами или в виде независимой гарантии** 

(СМП и СОНО могут вместо обеспечения гарантийных обязательств предоставить информацию об исполненных контрактах по правилам ч. 8.1 ст. 96 Федерального закона № 44-ФЗ, если было установлено преимущество по п. 1 ч. 1 ст. 30 Федерального закона № 44-ФЗ)

#### Шаг 10. Исполнить обязательства по контракту

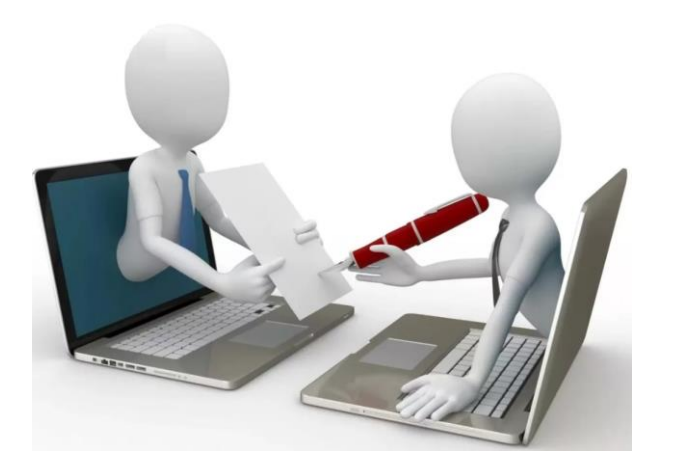

Проведите электронное актирование в ЕИС

- настройте право участника подписывать электронный документ;
- **2** создайте документ о приемке;
- 3 заполните вкладки электронного документа;
- 4 отслеживайте статус документа;
- <u> и</u>справьте документ по запросу заказчика

Направьте требование заказчику о взыскании неустойки Ответственность сторон должна быть прописана в контракте. Если заказчик исполняет обязательства по контракту ненадлежащим образом, **за просрочку оплаты по контракту поставщик вправе начислить пени, за другие нарушения – штраф** 

Обратитесь к заказчику по вопросу списания начисленной неустойку

Поставщик вправе направить заказчику письмо с просьбой списать неустойку (если есть подходящее основание в Постановлении № 783). В случае если поставщик не подтвердил наличие начисленной и неуплаченной неустойки, принятие решения о ее списании не допускается.

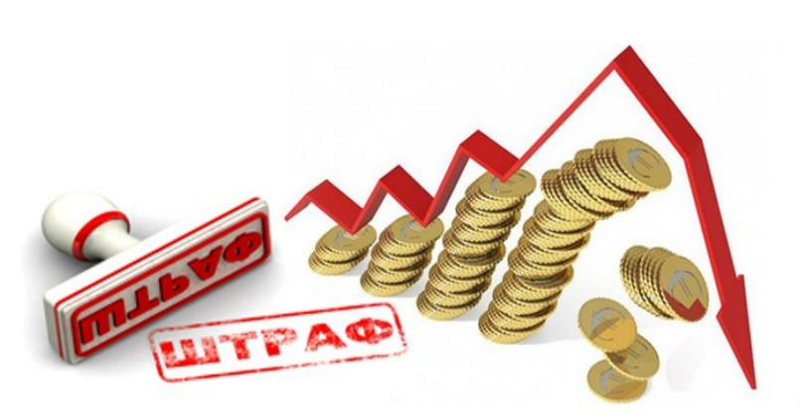